## **Getting Started with Onshape** Second Edition

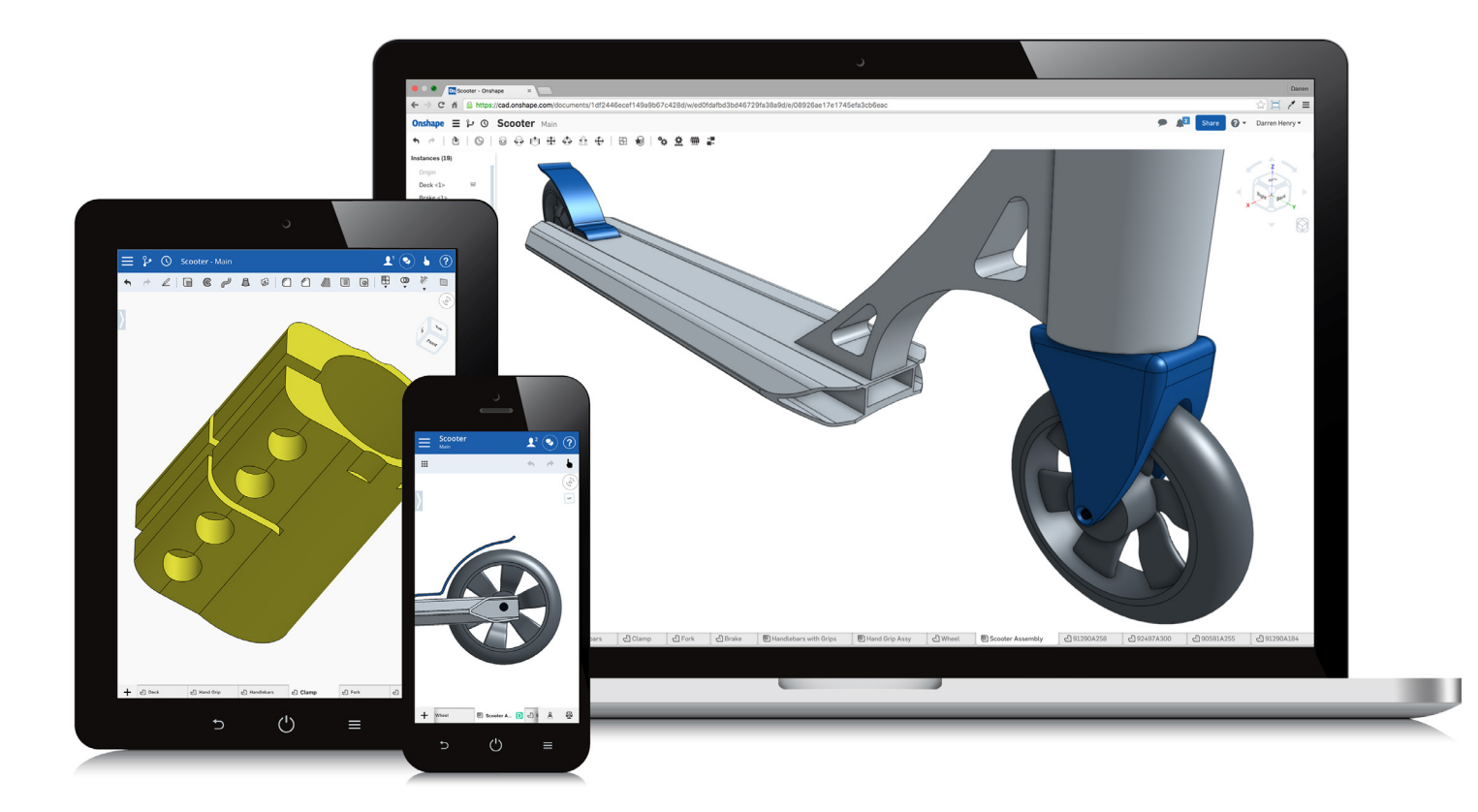

Elise Moss, Authorized Onshape Partner

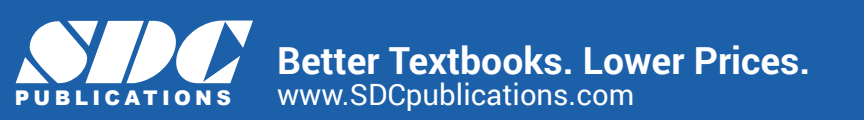

## Visit the following websites to learn more about this book:

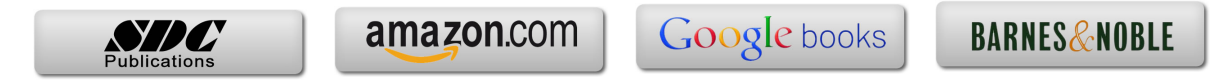

## Contents

| Getting Started                             | 1   |
|---------------------------------------------|-----|
| Explanation of how Onshape Works            | 1   |
| Setting Up an Account                       | 2   |
| Navigating Documents and Workspaces         | 5   |
| Sharing a Document                          |     |
| Project One: Signet Ring                    |     |
| Create a New Workspace                      |     |
| Create a Sweep                              | 29  |
| Project Edges in a Sketch                   |     |
| Add Fillets                                 |     |
| Assign Material and Change Appearance       | 47  |
| Branching                                   |     |
| Add Embossed Text                           | 52  |
| Insert an AutoCAD Drawing into a Sketch     | 56  |
| Compare Versions                            | 62  |
| Export to Stl                               | 63  |
| Extra: Angled Plate                         | 65  |
| Extra: Additional Projects                  |     |
| Project Two: Scooter                        |     |
| Part One: The Deck                          |     |
| Part Two: The Brake                         |     |
| Part Three: The Wheel                       |     |
| Part Four: The Clamp                        |     |
| Part Five: The Fork                         |     |
| Part Six: Handlebars                        |     |
| Part Seven: Hand Grip                       | 190 |
| Assemblies                                  | 201 |
| Assembly 1: Handle Grip Assembly            | 201 |
| Assembly 2: Handle Bar and Grip Assembly    | 205 |
| Assembly 3: Scooter Assembly                |     |
| Assembly 4: Copy and Paste Public Documents | 221 |
| Assembly 5: Import SOLIDWORKS Parts         | 226 |
| Drawings                                    |     |
| Create a Template from a DWT file           |     |

|    | Create a Template from Scratch                   | 239 |
|----|--------------------------------------------------|-----|
|    | Scaling Views                                    | 242 |
|    | Place Drawing Views                              | 244 |
|    | Adding Linear Dimensions                         | 250 |
|    | Adding a Sheet                                   | 254 |
|    | Dimensioning Holes                               | 256 |
|    | Adding Center Marks and Centerlines              | 262 |
|    | Creating a Section View                          | 264 |
|    | Creating an Auxiliary View                       | 269 |
|    | Creating a Detail View                           | 274 |
|    | Export to PDF                                    | 276 |
|    | Assembly Drawing                                 | 278 |
| 0  | nshape's App Store                               | 281 |
|    | Adding Clara.io Visualizer to a Document         | 282 |
|    | Adding Kiri:Moto to a Document                   | 288 |
|    | Using SimScale                                   | 293 |
|    | Using OnshapeBOM                                 | 307 |
| Pr | oject Three: Stop Base                           | 309 |
|    | The Stop Base                                    | 309 |
|    | Adding SolidParts to a Document                  | 319 |
|    | Stop Base Assembly                               | 324 |
|    | Creating a Named View                            | 327 |
|    | Stop Base Assembly Rendering with Maxwell Studio | 329 |
| Pr | oject Four: Pulley                               | 331 |
|    | The Pulley                                       | 331 |
|    | The Pulley Bracket                               | 337 |
|    | The Pulley Wheel                                 | 346 |
|    | The Pulley Shaft                                 | 351 |
|    | The Pulley Pin                                   | 354 |
|    | The Pulley Assembly                              | 357 |
|    | Pulley Animation Using SimLab                    | 363 |
|    |                                                  |     |